# Практический курс моделирования магнитоуправляемых датчиков положения и скорости на базе конечно-элементного программного пакета FLUX Часть 1. Введение в рабочую среду FLUX

## Светлана Сысоева (Москва)

В статье рассмотрено применение программного пакета FLUX версии 10.1.2 компании Cedrat для расчёта автомобильных магнитоуправляемых датчиков положения и скорости.

#### Введение

Разработка новых автомобильных магнитоуправляемых датчиков скорости и положения, функционирующих с высокой точностью, требует комплексного анализа соответствия функциональным требованиям и условиям работы [1-4]. Поэтому компьютерное моделирование и анализ результатов вычислений на персональном компьютере (ПК) становятся неотъемлемой частью современного процесса разработки новых устройств. Для анализа перспективных автомобильных магнитоуправляемых датчиков (в том числе датчиков Холла) и их рабочих магнитных полей, прежде всего, необходим расчёт магнитной индукции в рабочей зоне датчика в различных условиях. После этого осуществляется анализ функционирования устройства.

Метод конечных элементов является перспективным для компьютерного моделирования автомобильных датчиков, так как он является универсальным и позволяет анализировать любые включения материалов в рабочей зоне, в том числе нелинейные ферромагнитные. На современном уровне вычислительной техники может быть достигнута высокая точность моделирования [2].

Основные этапы конечно-элементного анализа можно представить в такой последовательности:

- построение или импорт геометрической модели (препроцессор);
- генерация сетки;
- задание физических свойств;
- процесс решения;
- обработка результатов (постпроцессор).

Среди специализированных пакетов для расчётов магнитных полей встречаются 2D- и 3D-конфигурации [2]. Хотя 2D-версии дешевле и могут быть получены в качестве демонстрационных, для выполнения более точных расчётов и объёмной визуализации геометрической модели разработчикам интересны именно трёхмерные CAD/CAE-пакеты программ, причём с максимально дружественным пользовательским интерфейсом, позволяющим оператору полностью сконцентрироваться на решении задачи.

Одним из таких специализированных пакетов является FLUX, разработанный французской компанией Cedrat [2, 5]. Пакет предназначен для многопараметрического электромагнитного, теплового и электромеханического анализа 2D- и 3D-конфигураций моделей устройств.

Программный пакет FLUX предоставляет пользователю возможность симуляции статических, гармонических и переходных состояний для магнитных и электромагнитных применений, включая механическую (кинематическую) и электрическую привязку к модели, и анализ тепловых процессов. Он включает препроцессор с большими возможностями импорта САD-файлов и средствами задания геометрии, базы данных материалов, схемной привязки и генератор сетки. Моделирующие способности программы FLUX расширены возможностью задания бесконечных областей, так же как и различных граничных условий, материалов и источников.

Многопараметрический решатель FLUX позволяет вычислять и оптимизировать конфигурации при изменении геометрических и схемных параметров, а также материалов. Многопараметрический постпроцессор FLUX вычисляет распределение плотности магнитного потока, токи, напряжения, силы, скорость и положение, используя различные выходные форматы. Широкие возможности экспорта, интерфейс с MATLAB Simulink и другими симуляторами выделяют FLUX среди программных пакетов, предназначенных для электромагнитного и электромеханического анализа методом конечных элементов, причём структура пакета выполнена таким образом, что позволяет осуществлять его привязку к любому пакету.

Многопараметрические методы симуляции и интерфейсные возможности, реализованные в программном пакете FLUX, представляют значительный интерес для моделирования автомобильных датчиков – с расчётом, в первую очередь, на дальнейшее осуществление получен-

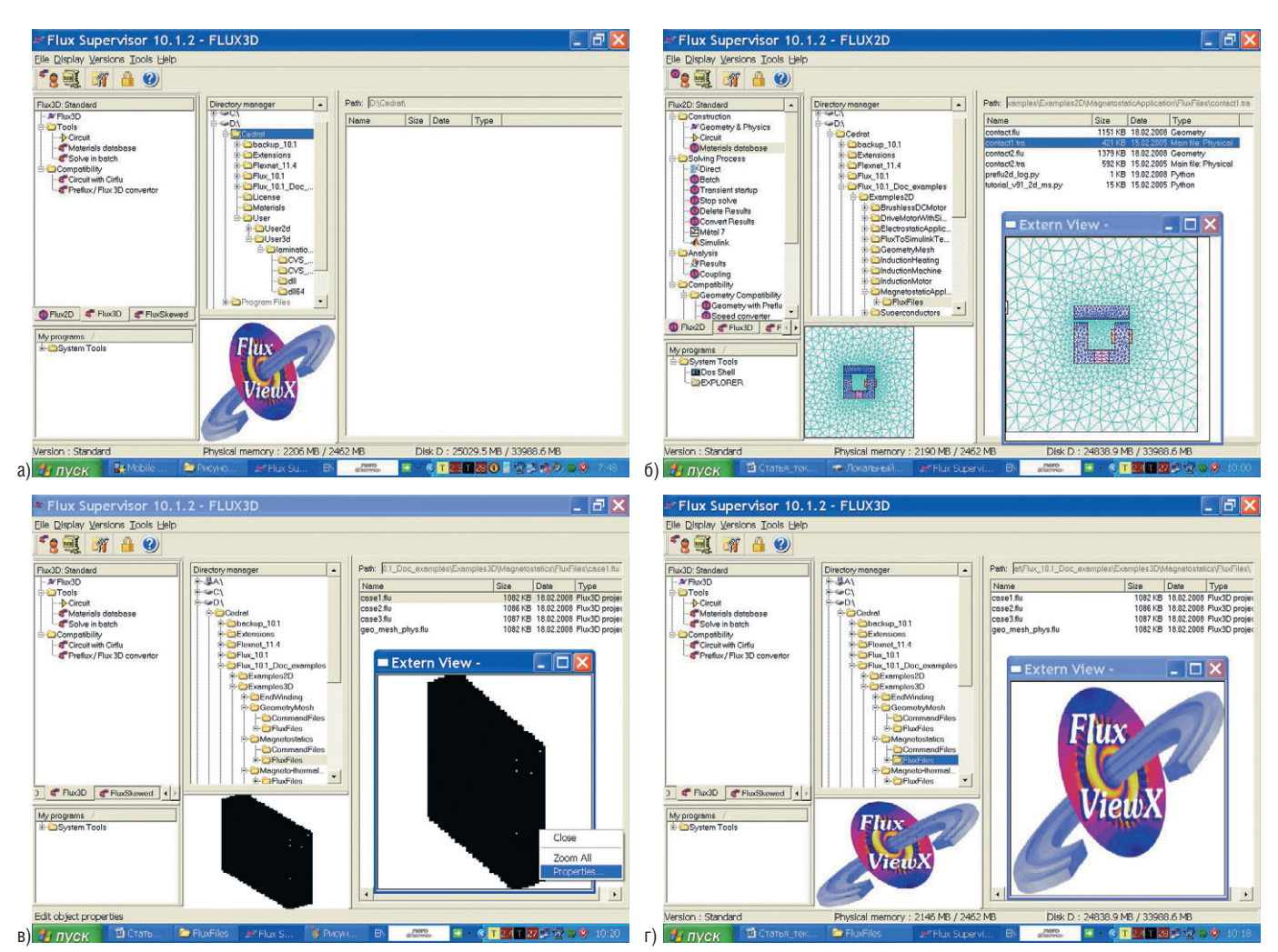

Рис. 1. Презентация работы Flux 10.1.2 - вид главного окна Flux Supervisor в конфигурациях 2D/3D

а – окно Flux Supervisor 10.1.2 при первом запуске – с логотипом FLUX во встроенной зоне просмотра;

б – вид главного окна *Flux Supervisor 10.1.2* в 2D-конфигурации;

в – окно Flux Supervisor 10.1.2 в 3D-конфигурации с предварительным просмотром геометрии модели;

г – окно Flux Supervisor 10.1.2 в 3D-конфигурации без возможности просмотра модели.

ных результатов на практике. Данная статья демонстрирует уровень современных специализированных пакетов для расчёта магнитных полей и может стать практическим руководством по применению пакета FLUX.

### Введение в рабочую среду Flux 10. Инсталляция и окно Flux Supervisor

Основным управляющим модулем является *Flux Supervisor*, открытием главного окна которого сопровождается запуск программного пакета *Flux 10. 1. 2* из меню программ MS Windows (см. рис. 1). При первом запуске в графическом окне будет по-казан логотип FLUX (см. рис. 1а).

Программный пакет FLUX версии 10 включает два основных приложения (2D и 3D), переключение между которыми осуществляется в рабочей среде пакета (см. рис. 16 и 1в). Третьим приложением, предназначенным для анализа особых конструктивных случаев с отсутствием симметрии (типа скошенных роторов), является *FluxSkewed*.

В рабочей среде *Flux 10.1.2* модули *FLUX 2D* и *FLUX 3D* унифицированы, что удобно для пользователя, находящегося на этапе освоения программы. Вторым отличительным признаком *Flux 10* является усовершенствованный графический интерфейс.

Построение геометрической модели обычно начинается с выбора основного 2D-плана, поэтому на двумерных моделях легче осваивать оболочку программы, а затем 2D-объекты можно использовать в качестве заготовок или библиотечных модулей для построения 3D-моделей.

Идея 2D/3D-унификации появилась в версии Flux 8, где был впервые введён объединённый графический предпроцессор 2D/3D. Затем в версии 9 был реализован объединённый физический предпроцессор 2D/3D. В версии 10 реализован современный унифицированный интерфейс для 3D-решателя и 3D-постпроцессора, но 2D-решатель (SOLVER\_2D) и 2D-постпроцессор (POSTPRO\_2D) представляют собой отдельные модули.

В планах разработчиков осуществить унификацию всех 2D/3D-применений в 11-й версии пакета.

Как известно, конечно-элементное моделирование повышает требования к аппаратной части компьютера, поскольку в процессе генерации сетки, решения и обработки образуются и используются большие массивы данных. Но для 2D-конфигурации аппаратные требования ниже, поэтому приобретение высокопроизводительного компьютера не столь актуально.

Изначальные требования к аппаратной части, предъявляемые 3D-версией, достаточно высоки. Но поскольку для улучшения качества и ускорения вывода графики на дисплей в *Flux 10*  разработчиками реализована новая технология графического интерфейса, в аппаратной части компьютера особое внимание должно уделяться видеокарте. И для 2D-, и для 3D-конфигураций рекомендуется видеокарты с 512 Мб видеопамяти, совместимые с OPEN GL v2.0, хотя минимальные требования к видеопамяти в 2Dконфигурации (Magneto Static) не ограничиваются, а для 3D-версии регламентируются объёмом 256 Мб.

При инсталляции пакет FLUX автоматически «обнаруживает» видеокар-

#### Таблица 1. Назначение и основные элементы интерфейсных зон окна Flux Supervisor

| Зона/                                   | Элементы/Оригинальные названия                                                                                                    | Назначение                                                                                                    |
|-----------------------------------------|----------------------------------------------------------------------------------------------------|----------------------------------------------------------------------------------------------------|
|                                         | Flux Supervisor 10.1.2 - FLUX3D  Ele Dipley Versions Tools Belp  Seg Stars versions  FluxD Swinded A FluxO  Sin depth  A FluxOs  Sin depth  A fluxOs  A fluxOs  Sin depth  A fluxOs  A fluxOs |                                                                                                    |
| Главное меню<br>Menu Bar                | File (Quit)<br>Display                                                                                                    | Выход из программы<br>Включение/выключение отображения<br>зон <i>Flux Supervisor</i>                                                                                                    |
|                                         | Display the geometry<br>Programs Manager<br>Tools Bar                                                                                                    | просмотра геометрии<br>(только для 2D-конфигураций),<br>менеджера программ                                                                                                    |
|                                         | Versions<br>Standard                                                                                                    | Панели инструментов<br>Переключение между стандартной и<br>версиями пользователя                                                                                                    |
|                                         | Brushlike_101<br>Table_101                                                                                                    | (Brushlike_101, Table_101,<br>lamination_101 – предопределённые<br>в Flux пользовательские версии)                                                                                                    |
|                                         | Tools<br>Users version                                                                                                    | Инструменты<br>Вызов менеджера пользовательских<br>версий                                                                                                    |
|                                         | Compression/Decompression of a project<br>License manager                                                                                                    | Архивирование/разархивирование<br>проекта<br>Менеджер лицензий                                                                                                    |
|                                         | Skin Depth<br>Options                                                                                                    | Калькулятор глубины скин-эффекта<br>Опции, включая настройки языков,<br>памяти и другие                                                                                                    |
|                                         | Help<br>Manual<br>Documents<br>About Cedrat                                                                                                    | Система помощи<br>(доступ к руководству, документам,<br>информации<br>о компании и сайту<br>компании Cedrat)                                                                                                    |
| Панель инструментов<br><b>Tool Bar</b>  | Sers version                                                                                                    | Вызов менеджера версий                                                                                                    |
|                                         | Compression/<br>Decompression of a project                                                                                                    | Архивирование/<br>разархивирование проекта                                                                                                    |
|                                         | <b>Options</b>                                                                                                    | Параметры/установки                                                                                                    |
|                                         | 🔒 License manager                                                                                                    | Менеджер лицензий                                                                                                    |
|                                         | 🕐 Help                                                                                                    | Доступ к on-line-руководству                                                                                                    |
| Менеджер программ                       | Programs manager                                                                                                    | Отображает модули Flux как элементы<br>дерева, сгруппированные в семейства<br>в различных папках. Модули запускаются<br>двойным щелчком, папки развёртываются<br>и свёртываются одинарным кликом по<br>значку «+»                  |
| Зона программ<br>пользователя           | My programs                                                                                                    | Зона, отображающая связи<br>с внешними программами типа DOS Shell,<br>Windows Explorer. Другие программы могут<br>быть добавлены пользователем выбором в<br>контекстном меню пункта Add a program<br>или удалены по команде Delete |
| Менеджер каталогов                      | Directory manager                                                                                                    | Отображает каталоги компьютера                                                                                                    |
| Зона просмотра<br>геометрической модели | Geometry view                                                                                                    | Отображает геометрию модели<br>для выбранного проекта (папки *. <i>FLU</i><br>для 3D/*. <i>TRA</i> для 2D) или логотип Flux,<br>если загрузка или просмотр модели<br>не производятся (рис. 1г)                                     |
|                                         |                                                                                                    | Из контекстного меню доступен также<br>просмотр во внешнем окне <i>Extern View</i><br>с возможностью выбора в контексте<br>свойств отображения                                                                                     |
| Менеджер файлов                         | Files                                                                                                    | Отображает текущий путь<br>и список файлов проекта<br>(или каталогов Windows *. <i>FLU</i><br>для 3 <i>D</i> /*. <i>TRA</i> для 2D, двойным кликом<br>мыши эти файлы могут быть загружены                                          |

ту ПК, и если осуществление новой графической технологии невозможно, будет использоваться только предыдущая технология. Для этого в оболочке реализована возможность включения неоптимизированного графического режима.

Рекомендованные характеристики аппаратной части для 3D-конфигурации включают применение скоростных жёстких дисков (10 000 об/мин), 2 Гб ОЗУ для 32-разрядной системы или 4 Гб ОЗУ для 64-разрядной, но минимальные требования допускают 1 Гб ОЗУ.

Аппаратные требования различаются также в зависимости от физического применения, концепция которого позволяет перегруппировывать информацию относительно моделей уравнений и методов решения, рабочих гипотез (свойств и характеристик материалов и источников) и граничных условий.

Базовые применения сгруппированы в три категории:

- магнитные;
- тепловые;
- электрические.

Можно также выделить две категории применений:

- магнитотепловые;
- электротепловые.

В общем случае магнитные и магнитотепловые применения, включённые в *FLUX 2D* и *3D*, могут быть классифицированы следующим образом:

- магнитостатика (обработка неизменных во времени процессов в устройствах, в которых источники поля независимы во времени);
- переходные магнитные процессы *Transient magnetic*, которые обрабатывают переменные, и процессы в устройствах, в которых источники поля изменяются во времени;
- устоявшиеся переменные магнитные процессы *Steady State AC Magnetic*.

Если для работы 3D-модуля программы в обычном режиме достаточно 50 Гб на жёстком диске, то для работы в режиме анализа *Transient Magnetic* потребуется 100 Гб. Для работы с большими объёмами данных, размещаемых в процессе работы на жёстком диске, потребуется и больший объём оперативной памяти.

Пакет *Flux 10* также поддерживает режим расширения физических адресов, разработанный компанией Microsoft для применений, которые исполь-

Конвертер файлов, предшествующих

версии 8.1

зуют более чем 2 Гб ОЗУ (предел для 32-разрядной ОС MS Windows). Подробности инсталляции пакета и активации режимов работы могут быть найдены в документации, поставляемой вместе с программой FLUX.

#### Презентация работы Flux Supervisor

На рисунке 1 показаны варианты окна *Flux Supervisor* – основного управляющего модуля *Flux 10*, который управляет файлами и каталогами проектов FLUX. Основные интерфейсные зоны включают (см. таблицу 1):

- Менеджер программ;
- Менеджер каталогов;
- Зону программ пользователя;
- Зону просмотра геометрической модели;
- Список файлов проектов;
- Панели меню, инструментов, строку состояния.

Моделирование из окна Flux Supervisor запускается с менеджером программ, который включает команды запуска главных модулей Flux 2D, 3D или FluxSkewed, и модулей, представленных в папках дерева семейств и

Папка Еlux Модуль Назначение Construction Конструирование Создание геометрической и физической Geometry & Physics модели, сетки Создание электрической схемы, Circuit назначение связей Назначение материалов, свойств Material Database источников для различных компонентов, назначение граничных условий 2D Решение проблемы (в прямом Direct или Solving Process пакетном Batch режиме) Количественный анализ, визуализация Analysis и анимация результатов Настройки для работы с модулями Compatibility из предшествующих версий FLUX Модуль позволяет: создавать геометрическую модель, сетку, электрическую схему. материалы, назначать свойства материалов и источников, граничные условия, связи Flux3D/Flux Skewed Flux3D или Flux Skewed к внешним схемам, решать проблему в прямом (direct) режиме, вычислять различные количественные модели, создавать визуальное и анимированное отображение результатов Tools Отрисовка и определение электрической Circuit схемы с пакетом ElectriFlux Добавление моделей материалов Material Database с модулем Cslmat Решение проблемы в пакетном Solve in Batch batch режиме Настройки для работы с модулями Compatibility из предшествующих версий FLUX: Работа со схемами посредством модуля Circuit with CirFlu Cirflu

Preflux/Flux 3D Convertor

Таблица 2. Функциональное назначение папок и модулей менеджера программ в конфигурациях Flux 2D, 3D или FluxSkewed

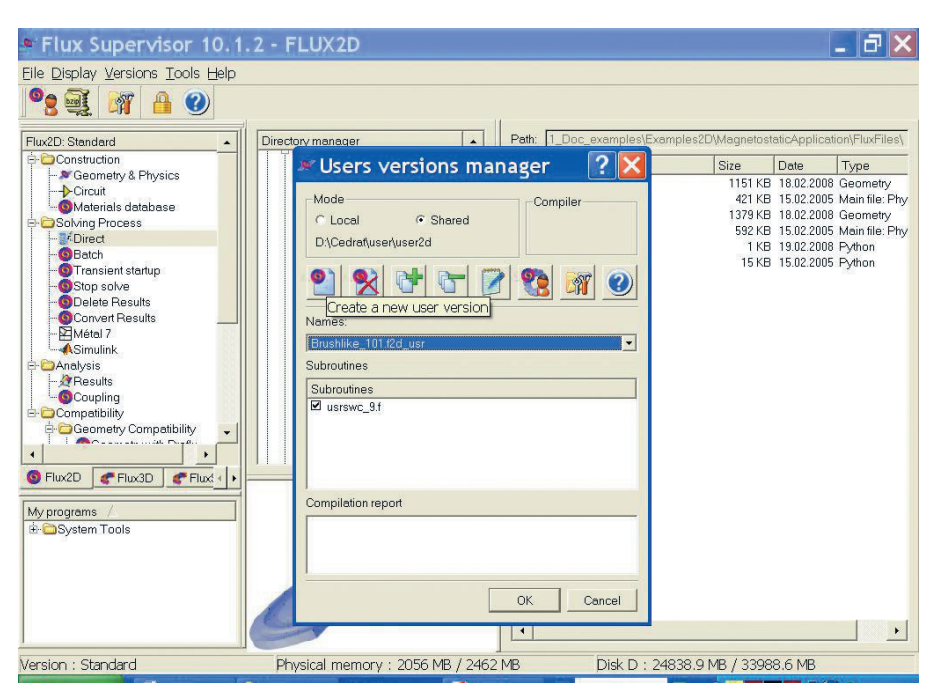

Рис. 2. Презентация работы *Flux Supervisor 10.1.2* – интерфейсное окно менеджера пользовательских версий *Users versions manager* 

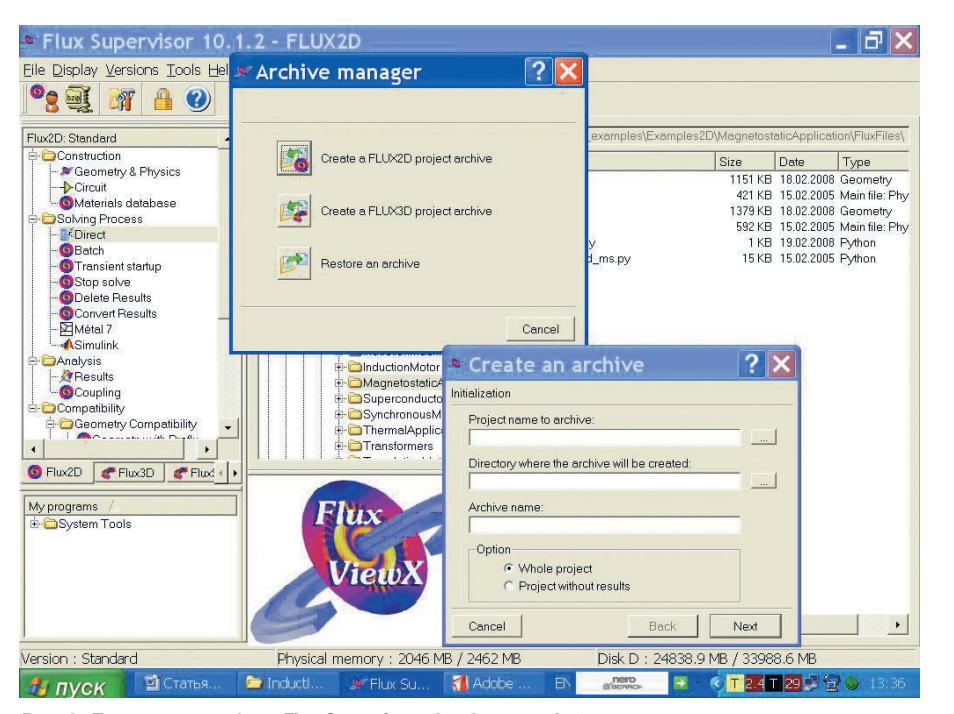

Рис. 3. Презентация работы *Flux Supervisor 10.1.2* – интерфейсные окна менеджера архивации *Archive Manager* в 2D-конфигурации

предназначенных для выполнения различных этапов конечно-элементного моделирования. Функциональное назначение модулей менеджера программ представлено в таблице 2. Особенности работы с FLUX требуют пояснения.

## РАБОТА С ПОЛЬЗОВАТЕЛЬСКИМИ ВЕРСИЯМИ

Существуют отдельные версии *Flux* 2D/Flux 3D: • стандартная;

- стандартпал;

раммы):

• пользовательские версии, являю-

щиеся расширением стандартной.

В пользовательской версии (ПВ)

можно, например, задать нестанда-

ртные физические свойства (источ-

ники напряжения или тока, свой-

ства материалов) как функции кри-

териев, выбираемых пользователем

(время, пространство, переменные).

Пользовательские версии распола-

гаются в следующих каталогах (D -

пример диска для размещения прог-

D:\Cedrat\User\User2d для 2D версий;

• D:\Cedrat\User\User3d для 3D версий пользователя.

Предопределённые версии пользователя также включены в пакет FLUX:

- Brushlike\_101 переключение в зависимости от положения (Flux 2D 10.1);
- *Table\_101* считывание свойств материалов и источников в файлах (*Flux 2D 10.1*);
- Lamination\_101 принятие в расчёт расслоения материалов без определения геометрии листов (Flux 3D 10.1 и FluxSkewed).

Менеджер версий Users versions manager, вызываемый с панели инструментов (см. рис. 2), указывает на местоположение каталога с файлами пользовательской версии. Два главных местоположения выбираются в режиме Mode. Выбор кнопки Local позволяет пользователю определить данное расположение, выбор Shared означает, что будут использоваться указанные выше стандартные директории.

Кнопки панели инструментов менеджера версий предназначены для выполнения таких функций, как создание, удаление, компиляция пользовательских версий, добавление, редактирование и удаление подпрограмм.

Создание ПВ с обязательным добавлением опорных подпрограмм производится в менеджере версий, если на ПК установлен компилятор *Fortran*. В диалоговом окне *Options* на вкладке *User version* (вызываемым по нажатию кнопки или выбора пункта меню *Options*) для режима *Local* перед созданием можно задать каталог расположения пользовательской версии. Здесь же на вкладке *User version* пользователь может выбрать версию компилятора *Fortran* и указать путь к файлу инициализации.

Пользователь может модифицировать текущую версию, добавляя подпрограммы (Add subroutines), удаляя их из процесса компиляции (отменой триггерного маркера отклоняется их участие в компиляции, но подпрограммы сохраняются в специальном каталоге) или удаляя из текущей версии по нажатию кнопки Delete the subroutine. Кнопка Edit the subroutine предоставляет возможность редактирования ПВ текстовым редактором Notepad или другим редактором (задаётся в поле Editor на вкладке General диалогового окна Options).

В поле *Names* возможно переключение между пользовательскими версиями. Название выбранной ПВ и названия подпрограмм отображаются в полях *Names Subroutine* соответственно. Отчёт о компиляции *Compilation Report*, который возможен только при наличии компилятора *Fortran*, включает дату компиляции с указанием наименования версии FLUX.

#### Архивация проектов

Файлы проекта FLUX могут быть большими, особенно для сложной геометрии и мелкой сетки, при этом в процессе многопараметрического решения может генерироваться большое число файлов результатов. Поэтому для облегчения передачи или архивирования проектов эти файлы сжимаются встроенной системой архивации FLUX.

Файлы архивов \*.tar.bz могут включать все файлы проекта, только определённую часть и (или) другие файлы. К таким файлам относятся, например, файлы \*.py на языке программирования Python (http://www.python.org), который используется в качестве основы PyFlux – встроенного языка программирования FLUX.

Интерфейс архивирования Archive Manager очень прост и позволяет одновременно знакомиться со структурой папок и файлов проектов FLUX. Пользователь должен выбрать проект для архивирования, указать место и имя для архива, файлы для включения в архив.

При архивации доступные параметры в 2D- и 3D-конфигурациях различаются. В 2D-конфигурации доступны параметры архивирования всего проекта и проекта без результатов (*Project without results*) (рис. 3). В 3D-конфигурации предлагаются: архивирование всего проекта или всех файлов из каталога *\*FLU (PROBLEM\_FLUPFL, GEOM\_FLUPFL, MESH\_FLUPFL, SOLVE\_i\_j*), включение в архив только файлов описания без решения (первых трёх из вышеперечисленных) и архивирование файлов описания без сетки (только первых двух).

Кнопка *Restore an archive* предназначена для разархивирования проектов с указанием имени и пути восстановления.

#### **Д**ОПОЛНИТЕЛЬНЫЕ СРЕДСТВА/ПАРАМЕТРЫ ПРОГРАММЫ

К ним относятся:

 Система помощи (так называемая online-версия доступна для автономного просмотра по кнопке па-

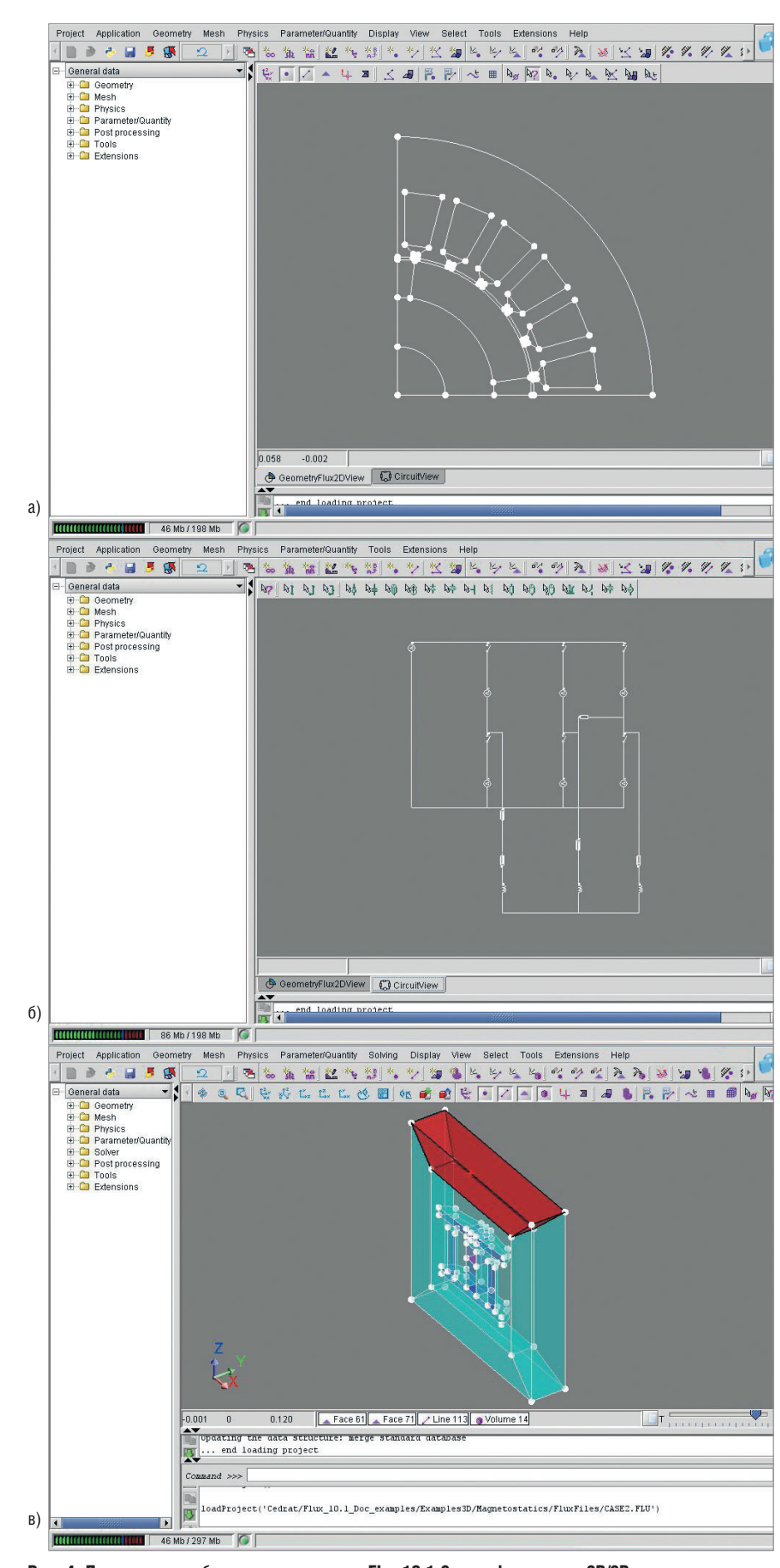

## Рис. 4. Презентация работы препроцессоров Flux 10.1.2 в конфигурациях 2D/3D

а – вид Preflu2D 10.1.2 с геометрической моделью в графической зоне;

- б вид Preflu2D 10.1.2 с графической моделью электрической схемы;
- в вид Flux 3D 10.1.2 с геометрической моделью в графической зоне.

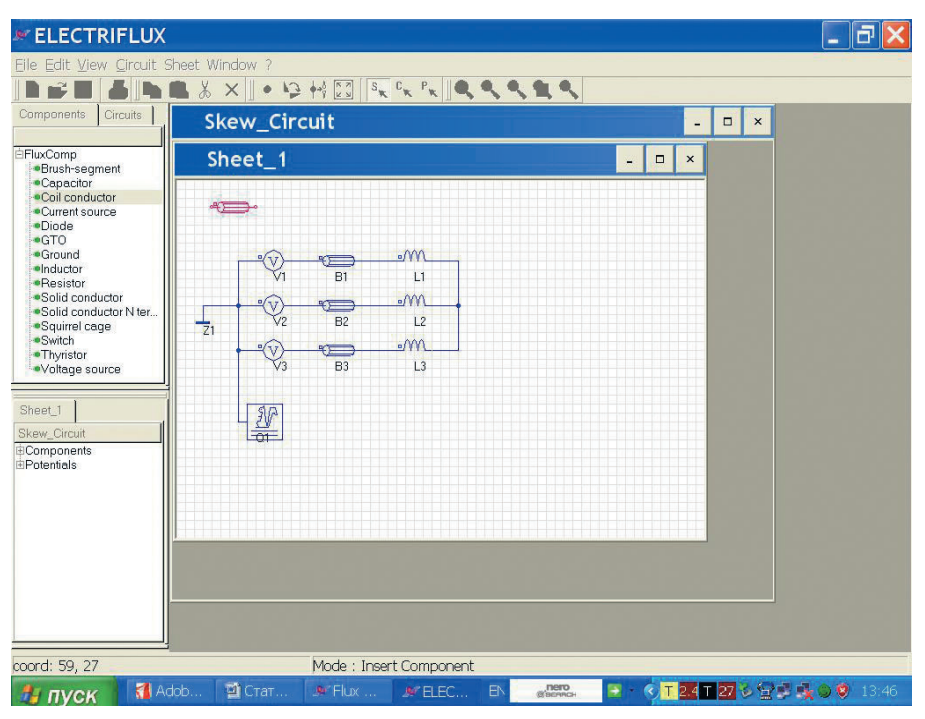

Рис. 5. Презентация работы модуля Circuit (редактирование схемы в программе ElectriFlux)

нели инструментов, доступ к руководству и ко всем остальным документам осуществляется через пункт меню *Help*);

- Калькулятор глубины скин-эффекта (вызывается из пункта меню Tools);
- Менеджер лицензий (конфигурируется стандартным способом);
- Общие параметры в диалоговом окне *Options*.

Установки *Options* должны быть приведены в соответствие. На вкладке *General* пользователь может выбрать язык интерфейса (английский или французский), выбрать каталог базы данных материалов (используя предопределённые базы данных FLUX в режиме *Shared* поля *Materials*, которые могут быть найдены в каталоге на диске с одноимённым названием): *FLUX\_xxx\_MATERI.DAT*, *IMPHY\_xxx\_MA-TERI.DAT* или создать новую базу данных материалов.

Если пользователь планирует выбрать в поле *Materials* режим *Local*, каталог базы данных материалов необходимо создать предварительно. В режиме *Current directory* для базы данных используется текущая директория.

Также пользователь может запускать программы *Preflux2D*, *Flux3D* или *Circuit* вместе с выбранным проектом, если в боксе *Other* выбран пункт *Open the program with the selected project* (альтернативно программа запускается без выбранного проекта), задать расположение текстового редактора для модулей в поле *Editor* и скорректировать путь к документации *Document Path* в режиме *Local*, если она размещается на жёстком диске (можно выбрать CD-ROM).

На вкладке *Display* пользователь может задать запуск FLUX в неоптимизированном графическом режиме, если при реализации нового графического режима с устаревшим дисплеем возникают ошибки, изменить фон для запуска модулей MS DOS, задать число линий тестовой консоли в зоне *History* рабочей среды программ, допустимые типы файлов помимо \**flu*, \**.py*, \**.tra*, \**.ccs* для отображения в файловой зоне *FluxSupervisor*.

На вкладке *Memory* пользователь может изменить параметры управления памятью, занимаемой FLUX. Среди других параметров окна Options – параметры указания каталогов для макросов и наложения, порта сервера, режима запуска (*Windows* или *Batcb*), параметры отладчика. Рекомендуется оставить без изменения параметры, установленные по умолчанию, или обратиться к документации для их уточнения.

#### РАБОЧАЯ СРЕДА ГЕОМЕТРИЧЕСКОГО Препроцессора

Препроцессор *Preflux2D* запускается из окна менеджера программ модуля *Flux 2D* двойным щелчком мыши по ветви *Geometry&Construction*. Препроцессоры *Flux 3D* и *FluxSkewed* активируются двойным щелчком мыщи по соответствующим модулям в дереве каталогов.

Если пользователь не запустил какую-либо из этих программ вместе с выбранным проектом, доступны только два пункта меню: *Project* – для создания и сохранения нового проекта, открытия, закрытия, импортирования и экспортирования файлов проектов, а также *Help* (со стандартным доступом к online-руководству).

Возможность работы с проектами и объектами является важной особенностью FLUX. Для создания проектов предназначен пункт меню Project. Новый проект может быть активирован по команде New, ему будет присвоено имя ANONYMOUS. Затем созданный проект записывается по команде Save. В каталоге проекта с уникальным названием и расширением .FLU помещаются файлы описания проблемы, геометрии и сетки с фиксированными именами PROBLEM FLU.PFL, GEOM FLU.PFL, MESH FLU.PFL; для Flux 3D в проект включаются файлы результатов SOLVE FLU.EFL или SOL-VE FLU *i.EFL*, где *i* – шаг.

С выбором пунктов создания *New* или открытия проекта *Open Project...* автоматически открывается рабочая среда препроцессора, поделенная на зоны (см. рис. 4).

Рабочая среда FLUX автоматически зависит от:

- размерности модуля (2D или 3D);
- выбора физического применения в пункте *Application* (без указания, магнитостатика, электростатика);
- контекста в связи с текущей фазой проекта: *Geometry/Mesh/Physics/ Solver/Post-processing* (панели инструментов);
- контекста для данной геометрии САПР.

Графическая зона, в которой отображается геометрическая модель устройства, является основной в рабочей среде препроцессора. В графической зоне как отдельное окно отображается и схемная модель устройства, созданная, например, в программе ElectriFlux. Процесс моделирования начинается с создания геометрической модели, для которой предназначены специальные пункты главного меню и соответствующие кнопки панели инструментов. Конечно-элементный проект включает большие объёмы разнообразных взаимосвязанных данных - точек, линий или других единичных объектов *Flux (entities)*, зависящих от содержания или фазы проекта (geometry, mesh, ...).

В базе данных FLUX выделяются понятия структуры или типа данных (*entity type*) или собственно данные (*entities*). Данные, создаваемые в графической зоне посредством отдельных команд и кнопок, – это единичные объекты FLUX.

Процесс работы с геометрическим препроцессором FLUX очень удобен, так как выбор каждого инструмента для создания единичного геометрического объекта entity сопровождается появлением диалогового окна, в котором назначение полей, требующих заполнения, поясняется и в ряде случаев сопровождается анимацией. При вводе данных, поля, требующие заполнения в качестве необходимого и достаточного условия помещения объекта, маркируются звездочкой (\*). Причём выделяются данные как графических типов (точки, линии), так и не графические данные (координатные системы, трансформации).

Существует возможность ввода данных и массивов данных (групп объектов). В рамках проекта данные могут быть созданы, модифицированы и удалены.

Объекты FLUX предназначены для конструирования нового устройства, причём в рамках нового проекта возможно конструирование посредством уже созданных в другом проекте объектов в качестве унифицированных частей. Существует возможность создания пользовательского банка объектов, импорта и фильтрации объектов по команде *Import Flux object* меню *Project*.

В рамках одной публикации не представляется возможным проиллюстрировать процесс работы в рабочей среде FLUX. Это целесообразно сделать в следующей статье на примере создания геометрической модели одной из конфигураций датчиков, опубликованных в [1, 2, 4].

Как говорилось выше, важной особенностью пакета FLUX является возможность включения в анализ физики и электрической схемы. В программе *ElectriFlux* источники и пассивные компоненты переносятся в графическую зону, где размещается схема моделируемого устройства, по щелчку мыши (см. рис. 5). Данное введение в рабочую среду FLUX предваряет описание процесса практического моделирования автомобильных датчиков, которое планируется в дальнейших публикациях. Но даже предварительный обзор интерфейса *Flux 10* позволяет сделать вывод о том, что возможности анализа автомобильных датчиков с пакетом *Flux 10.1.2* весьма значительны.

Продолжение следует

#### Литература

- Сысоева С. Интеллектуальные автомобильные датчики положения/скорости. Пути оптимизации. Часть 1. Современная электроника. 2007. № 9. С. 26–31.
- Сысоева С. Развитие концепции математического и расчётного моделирования автомобильных датчиков скорости/положения. Компоненты и технологии. 2007. № 12. С. 72–80.
- Сысоева С. Интеллектуальные автомобильные датчики положения/скорости. Пути оптимизации. Часть 2. Современная электроника. 2008. № 1. С. 34–41.
- 4. Новые концепции датчиков скорости/положения. Компоненты и технологии. 2008. № 1.
- 5. Техническая документация фирмы Cedrat. (Э